| SOP #: 4.2.3.1                           | Area: Purchasing         |
|------------------------------------------|--------------------------|
| Title: Reopening a Cancelled Requisition | Effective Date: 03-01-16 |
| Version #: 1.0                           | Revision Date: 08-17-16  |
| Approval Date: 02-24-2016                | Review Date: N/A         |

# Title: Reopening a Cancelled Requisition

Once a requisition has been cancelled, in order to reopen it, users must complete the process of reopening a requisition.

To reopen a requisition:

- 1. Enter EUID and Password.
- 2. Click Sign In.

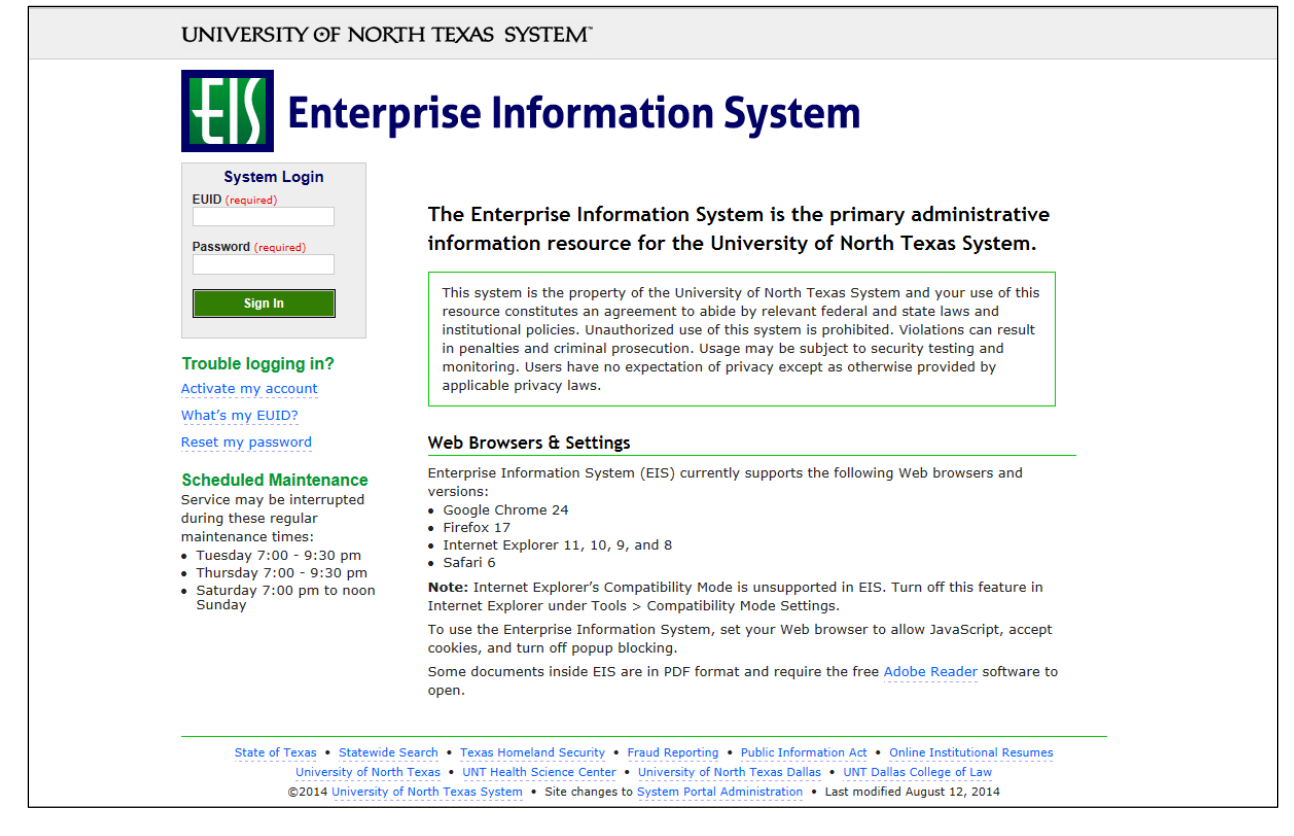

#### 3. Click Main Menu.

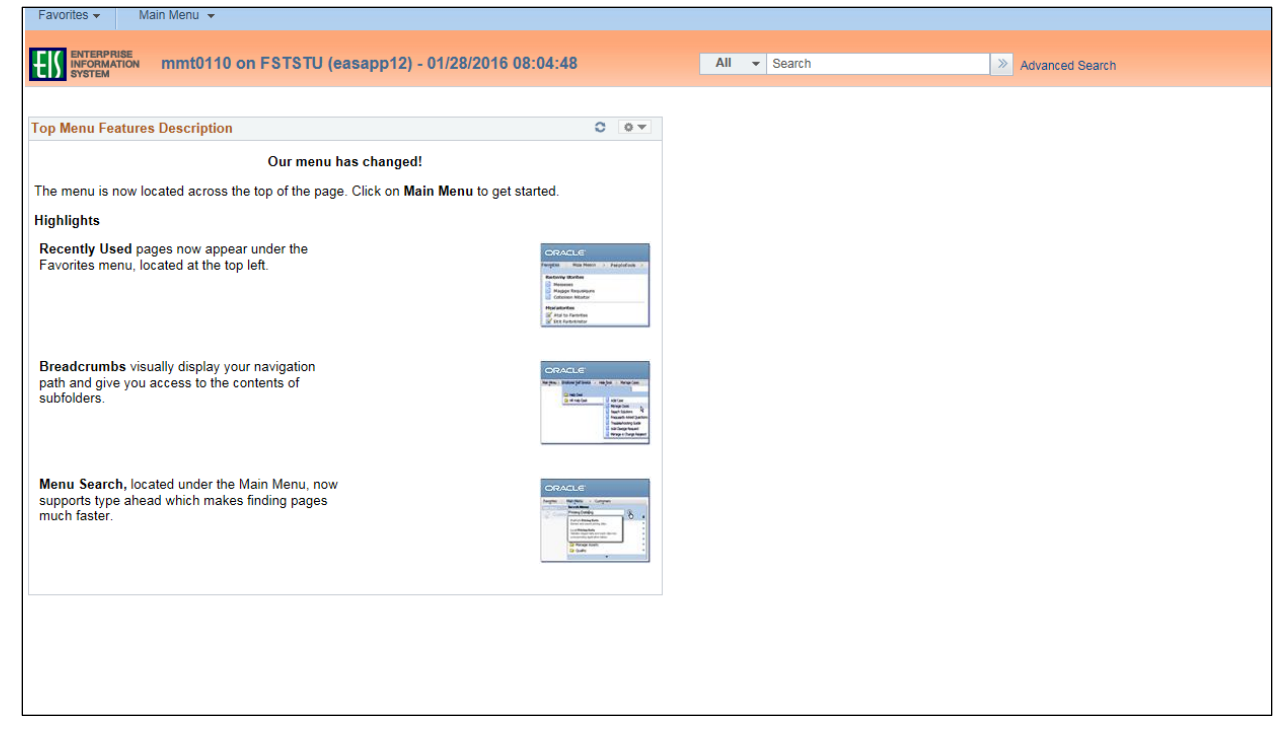

4. Navigate to **Manage Requisitions** by clicking on Employee Self-Service>Procurement> Manage Requisitions.

| Favorites -                     | Main Menu 👻                                                                                                    |                                                                                                    |              |                 |
|---------------------------------|----------------------------------------------------------------------------------------------------|----------------------------------------------------------------------------------------------------|--------------|-----------------|
|                                 | Search Menu:                                                                                                    | 01/20/2016 08:39:20                                                                                                    | All - Search | Advanced Search |
| Top Menu Feat                   | Employee Self-Service     Manager Self-Service     Manager Self-Service     Procurement     Employee Pro     Travel and Extension | Dject Cente Requisition<br>Anage Requisitions<br>Apense Ce Receiving                                                                                                    |              |                 |
| The menu is no                  | eProcurement     Services Procurement                                                                                             | in Menu to get started.                                                                                                    |              |                 |
| Highlights                      | Commitment Control                                                                                                    |                                                                                                    |              |                 |
| Recently Used                   | Real Time Bottom Line                                                                                                    | ORACLE                                                                                                    |              |                 |
| ravontes ment                   | Set Up Financials/Supply Chain                                                                                                    | Ref Control March Territoria                                                                                                    |              |                 |
|                                 | Enterprise Components                                                                                                    | Concentration Minister Magnitudent                                                                                                    |              |                 |
|                                 | Reporting Tools                                                                                                    | Set functionary                                                                                                    |              |                 |
| Breadcrumbs                     | PeopleTools                                                                                                    |                                                                                                    |              |                 |
| path and give y                 | Change My Password                                                                                                    |                                                                                                    |              |                 |
| subtolders.                     | My Personalizations                                                                                                    | Contraction of an article and article and |              |                 |
|                                 | My System Profile                                                                                                    | U Haad Kong Kan<br>Hand Kong Kan<br>Hang Kang Kang<br>Hang Kang Kang<br>Hang Kang Kang<br>Hang Kang Kang<br>Hang Kang Kang<br>Hang Kang Kang<br>Hang Kang Kang<br>Hang Kang Kang<br>Hang Kang Kang<br>Hang Kang Kang<br>Hang Kang Kang<br>Hang Kang Kang Kang<br>Hang Kang Kang Kang<br>Hang Kang Kang Kang<br>Hang Kang Kang Kang Kang<br>Hang Kang Kang Kang Kang Kang Kang Kang K                                                                                                    |              |                 |
|                                 | My Dictionary                                                                                                    |                                                                                                    |              |                 |
| Menu Search,                    | My Feeds                                                                                                    | ORACLE                                                                                                    |              |                 |
| supports type a<br>much faster. | nead which makes finding pages                                                                                                    | Argent and Argent and |              |                 |
|                                 |                                                                                                    |                                                                                                    |              |                 |
|                                 |                                                                                                    |                                                                                                    |              |                 |
|                                 |                                                                                                    |                                                                                                    |              |                 |
|                                 |                                                                                                    |                                                                                                    |              |                 |
|                                 |                                                                                                    |                                                                                                    |              |                 |

- 5. Verify that the information in the **Business Unit** and **Requester** fields is correct.
- 6. Enter the appropriate search date range into the **Date From** and **Date To** fields. **Note:** Leave the **Date From** and/or **Date To** fields blank to expand your search.
- 7. Click Search.

| -     |                                     | -                                                                      |                 |                 |                              |                     |                 |                 |          |                 |
|-------|-------------------------------------|------------------------------------------------------------------------|-----------------|-----------------|------------------------------|---------------------|-----------------|-----------------|----------|-----------------|
| Favo  | rites 👻 🛛 I                         | Main Menu 👻 > Employ                                                   | /ee Self-Servi  | ice 🔻 > 🛛 Pro   | curement 🗸 > N               | lanage Requisitions |                 |                 |          |                 |
| lS    | ENTERPRISE<br>INFORMATION<br>SYSTEM | mmt0110 on FSTS                                                        | TU (easaj       | op12) - 01/     | 28/2016 08:06                | 5:26                | All - Searc     | h               | *        | Advanced Search |
| Var   | nage Req                            | uisitions                                                              |                 |                 |                              |                     |                 |                 |          |                 |
|       | Search Requ                         | isitions                                                               |                 |                 |                              |                     |                 |                 |          |                 |
| To    | locate requisit                     | ions, edit the criteria below an                                       | d click the Se  | arch button.    |                              |                     |                 |                 |          |                 |
|       | Busines                             | ss Unit SY769                                                          | Q               | Requisitio      | n Name                       |                     |                 |                 |          | Q               |
|       | Requisi                             | tion ID                                                                | Q               | Reque           | st State All but Co          | omplete             | ✓ Bu            | Idget Status    |          | $\sim$          |
|       | Date                                | From 01/21/2016                                                        | 31              |                 | Date To 01/28/20             | 16 🕅                |                 | -               |          |                 |
|       | Reg                                 | uester E92200                                                          | Q               | Ent             | ered By                      |                     |                 | POID            |          | 9               |
|       |                                     |                                                                        |                 |                 | -                            |                     |                 |                 |          |                 |
| <     | Search                              | Clear                                                                  |                 | Show Advance    | d Search                     |                     |                 |                 |          |                 |
|       |                                     |                                                                        |                 |                 |                              |                     |                 |                 |          |                 |
| Req   | uisitions (?                        |                                                                        |                 |                 |                              |                     |                 |                 |          |                 |
| To v  | iew the lifespa<br>dit or perform   | in and line items for a requisition<br>another action on a requisition | on, click the E | Expand triangle | e icon.<br>Action dropdown I | list and click Go   |                 |                 |          |                 |
|       | Reg ID                              | Requisition Name                                                       | BU              | Date            | Request State                | Budget              | Total           |                 |          |                 |
| •     | 000000137                           | Server for Lab 222                                                     | SY769           | 01/27/2016      | Pending                      | Valid               | 14,000.00 USD   | [Select Action] | ~        | Go              |
| Þ     | 000000134                           | server for professor plum                                              | SY769           | 01/25/2016      | Pending                      | Valid               | 8.000.00 USD    | [Select Action] | ~        | Go              |
|       | 000000122                           | Computer for Dr. Davie                                                 | SV760           | 01/22/2016      | Cancolod                     | Not Chkid           |                 | [Select Action] | ~        | 60              |
| P     | 0000000100                          | Comparer for DI. Davis                                                 | 01703           | 01122/2010      | Ganeeled                     | NOT OTING           | 0.00 030        |                 |          | -               |
| •     | 0000000132                          | Server for lab 999                                                     | SY769           | 01/21/2016      | Pending                      | Valid               | 14,000.00 USD   | [Select Action] | <b>~</b> | Go              |
|       |                                     |                                                                        |                 |                 |                              |                     |                 |                 |          |                 |
| Creat | e New Requis                        | ition Review Ch                                                        | nange Reques    | st              | Review Change                | Tracking            | Manage Receipts | Requisition Re  | port     |                 |
|       |                                     |                                                                        |                 |                 |                              |                     |                 |                 |          |                 |
|       |                                     |                                                                        |                 |                 |                              |                     |                 |                 |          |                 |
|       |                                     |                                                                        |                 |                 |                              |                     |                 |                 |          |                 |
|       |                                     |                                                                        |                 |                 |                              |                     |                 |                 |          |                 |
|       |                                     |                                                                        |                 |                 |                              |                     |                 |                 |          |                 |
|       |                                     |                                                                        |                 |                 |                              |                     |                 |                 |          |                 |

- 8. Review the list of requisitions to locate the appropriate record.
- 9. Select **Undo-Cancel** from the requisition's associated dropdown menu.

| SYSTEM                                                                                                    | mmt0110 on FS1                                                                                                    | STU (easa                                                                              | pp12) - 01/:                                                                                                    | 28/2016 10:1                                                                                         | 10:23                                                                  | All - Sea                                                       | arch                                                                                                    | Advanced Search                                              |
|----------------------------------------------------------------------------------------------------|----------------------------------------------------------------------------------------------------|----------------------------------------------------------------------------------------|----------------------------------------------------------------------------------------------------|----------------------------------------------------------------------------------------------------|------------------------------------------------------------------------|-----------------------------------------------------------------|----------------------------------------------------------------------------------------------------|--------------------------------------------------------------|
| lanage Requ                                                                                                    | uisitions                                                                                                    |                                                                                        |                                                                                                    |                                                                                                    |                                                                        |                                                                 |                                                                                                    |                                                              |
| Search Requi                                                                                                    | isitions                                                                                                    |                                                                                        |                                                                                                    |                                                                                                    |                                                                        |                                                                 |                                                                                                    |                                                              |
| To locate requisition                                                                                                    | ons, edit the criteria below                                                                                                    | and click the Se                                                                       | earch button.                                                                                                    |                                                                                                    |                                                                        |                                                                 |                                                                                                    |                                                              |
| Business                                                                                                    | s Unit SY769                                                                                                    | Q                                                                                      | Requisitio                                                                                                    | n Name                                                                                               |                                                                        |                                                                 |                                                                                                    | Q                                                            |
| Requisiti                                                                                                    | ion ID                                                                                                    | Q                                                                                      | Reque                                                                                                    | st State All but                                                                                     | Complete                                                               | ~                                                               | Budget Status                                                                                                    | ~                                                            |
| Date                                                                                                    | From 01/21/2016                                                                                                    | 31                                                                                     |                                                                                                    | Date To 01/28/2                                                                                      | 2016                                                                   |                                                                 |                                                                                                    |                                                              |
| Requ                                                                                                    | Jester E92200                                                                                                    | Q                                                                                      | Ent                                                                                                    | ered By                                                                                              | Q                                                                      |                                                                 | PO ID                                                                                                    | Q                                                            |
| ocarcii                                                                                                    | Clear                                                                                                    |                                                                                        | Show Advance                                                                                                    | d Search                                                                                             |                                                                        |                                                                 |                                                                                                    |                                                              |
| Requisitions (?)<br>To view the lifespar<br>To edit or perform a                                                                                                    | n and line items for a requisi                                                                                                    | sition, click the<br>ion, make a se                                                    | Show Advance<br>Expand triangle<br>lection from the                                                                 | d Search<br>icon.<br>Action dropdown                                                                 | n list and click Go.                                                   |                                                                 |                                                                                                    |                                                              |
| Requisitions (?)<br>To view the lifespar<br>To edit or perform a<br>Req ID                                                                                                    | Clear<br>n and line items for a requi<br>another action on a requisi<br>Requisition Name                                                                                                  | sition, click the<br>ion, make a se<br>BU                                              | Show Advance<br>Expand triangle<br>lection from the<br>Date                                                         | d Search<br>icon.<br>Action dropdown<br>Request State                                                | n list and click Go.<br>Budget                                         | Total                                                           |                                                                                                    |                                                              |
| Requisitions ②<br>To view the lifespar<br>To edit or perform a<br>Req ID<br>0000000137                                                                                                    | Clear<br>n and line items for a requisi<br>another action on a requisi<br>Requisition Name<br>Server for Lab 222                                                                          | sition, click the<br>ion, make a se<br>BU<br>SY769                                     | Show Advance<br>Expand triangle<br>lection from the<br>Date<br>01/27/2016                                           | icon.<br>Action dropdown<br>Request State<br>Pending                                                 | n list and click Go.<br>Budget<br>Valid                                | Total<br>14,000.00 US                                           | SD [Select Action]                                                                                                    | Go                                                           |
| Requisitions ③<br>To view the lifespar<br>To edit or perform a<br>Req ID<br>0000000137<br>0000000134                                                                                                    | Clear<br>and line items for a requi<br>another action on a requisi<br>Requisition Name<br>Server for Lab 222<br>server for professor plum                                                 | sition, click the<br>tion, make a se<br>BU<br>SY769<br>SY769                           | Show Advance<br>Expand triangle<br>lection from the<br>Date<br>01/27/2016<br>01/25/2016                             | d Search<br>icon.<br>Action dropdowi<br>Request State<br>Pending<br>Pending                          | n list and click Go.<br>Budget<br>Valid<br>Valid                       | Total<br>14,000.00 US<br>8,000.00 US                            | SD [Select Action]<br>Check Budget<br>SD Copy                                                                                    | Go                                                           |
| Requisitions ②<br>To view the lifespar<br>To edit or perform a<br>Req ID<br>0000000137<br>0000000134                                                                                                    | Clear<br>and line items for a requi<br>another action on a requisi<br>Requisition Name<br>Server for Lab 222<br>server for professor plum<br>Computer for Dr. Davis                       | sition, click the<br>ion, make a se<br>BU<br>SY769<br>SY769<br>SY769                   | Show Advance<br>Expand triangle<br>lection from the<br>Date<br>01/27/2016<br>01/25/2016<br>01/22/2016               | d Search<br>i icon.<br>Action dropdown<br>Request State<br>Pending<br>Pending<br>Canceled            | n list and click Go.<br>Budget<br>Valid<br>Valid<br>Not Chk'd          | Total<br>14,000.00 US<br>8,000.00 US<br>0.00 US                 | SD [Select Action]<br>Check Budget<br>SD Copy<br>PreCheck Budget<br>SD Undo-Cencel                                               | Co<br>Go<br>Go                                               |
| Occurrent           Requisitions         ?           To view the lifespar         reform a           Req ID         0000000137           0000000134         0000000133           0000000132         0000000132 | Clear<br>and line items for a requi<br>another action on a requisi<br>Requisition Name<br>Server for Lab 222<br>server for professor plum<br>Computer for Dr. Davis<br>Server for lab 999 | sition, click the<br>ion, make a se<br>BU<br>SY769<br>SY769<br>SY769<br>SY769<br>SY769 | Show Advance<br>Expand triangle<br>lection from the<br>Date<br>01/27/2016<br>01/25/2016<br>01/22/2016<br>01/21/2016 | d Search<br>i icon.<br>Action dropdown<br>Request State<br>Pending<br>Pending<br>Canceled<br>Pending | n list and click Go.<br>Budget<br>Valid<br>Valid<br>Not Chk'd<br>Valid | Total<br>14,000.00 US<br>8,000.00 US<br>0.00 US<br>14,000.00 US | SD [Select Action]<br>Check Budget<br>SD Copy<br>PreCheck Budget<br>Olido-Cancel<br>View Cycle<br>SD (ew Print<br>Select Action) | <ul> <li>✓ G0</li> <li>G0</li> <li>G0</li> <li>G0</li> </ul> |

### 10. Click **Go**.

| avorites - N                              | Main Menu → Employe                                                   | e Self-Servi                  | ce 🔻 > Procurem      | ent 🗸                      |                 |                     |                 |
|-------------------------------------------|-----------------------------------------------------------------------|-------------------------------|----------------------|----------------------------|-----------------|---------------------|-----------------|
| INFORMATION<br>SYSTEM                     | mmt0110 on FSTST                                                      | TU (easap                     | op12) - 01/28/20     | 16 08:16:05                | All 🔻 S         | earch               | Advanced Search |
| lanage Reg                                | uisitions                                                             |                               |                      |                            |                 |                     |                 |
| Search Bogu                               | isitions                                                              |                               |                      |                            |                 |                     |                 |
| <ul> <li>Search Requi</li> </ul>          | one, edit the criteria below and                                      | click the Sec                 | arch button          |                            |                 |                     |                 |
| Busines                                   | s Unit SY769                                                          | )                             | Requisition Nan      | e                          |                 |                     | 0               |
| Dagnies                                   | tion ID                                                               |                               | Doquest Sta          | a All but Complete         |                 | Durdnet Status      |                 |
| Requisit                                  |                                                                       | •                             | Request sta          |                            | ✓               | Budget Status       | ~               |
| Date                                      | From 01/21/2016                                                       | 9                             | Date                 | 0 01/28/2016               |                 |                     |                 |
| Req                                       | uester E92200                                                         | 2                             | Entered E            | У                          | Q               | PO ID               | Q               |
| Search                                    |                                                                       | 5                             | Show Advanced Sea    | ch                         |                 |                     |                 |
| To view the lifespa<br>To edit or perform | n and line items for a requisitio<br>another action on a requisition, | n, click the E<br>make a sele | xpand triangle icon. | dropdown list and click Go |                 |                     |                 |
| Reg ID                                    | Requisition Name                                                      | BU                            | Date Requ            | st State Budget            | Total           |                     |                 |
| 000000137                                 | Server for Lab 222                                                    | SY769                         | 01/27/2016 Pendi     | ng Valid                   | 14,000.00 0     | USD [Select Action] | Go              |
| 000000134                                 | server for professor plum                                             | SY769                         | 01/25/2016 Pendi     | ng Valid                   | 8,000.00 (      | JSD [Select Action] | Go              |
| 000000133                                 | Computer for Dr. Davis                                                | SY769                         | 01/22/2016 Cance     | led Not Chk'd              | 0.00 (          | JSD Undo-Cancel     | GO              |
| 000000132                                 | Server for lab 999                                                    | SY769                         | 01/21/2016 Pendi     | ng Valid                   | 14,000.00 0     | JSD [Select Action] | Go              |
| reate New Requisi                         | ition Review Cha                                                      | ange Reques                   | t Rev                | ew Change Tracking         | Manage Receipts | s Requisition Rep   | ort             |

# 11. Click Reopen Requisition.

| Favorite | es 👻 Main Menu 👻 >                                                                                     | Employee Self-                                        | Service 🔻 >                           | Procurement 🗸                                            |                                    |                                      |     |                            |                   |
|----------|----------------------------------------------------------------------------------------------------|-------------------------------------------------------|---------------------------------------|----------------------------------------------------------|------------------------------------|--------------------------------------|-----|----------------------------|-------------------|
| ۧ        | ITERPRISE<br>FORMATION mmt0110 on<br>ISTEM                                                             | FSTSTU (ea                                            | asapp12) - (                          | 01/28/2016 08:1                                          | 16:05                              |                                      | All | <ul> <li>Search</li> </ul> | > Advanced Search |
| Requi    | sition Details for:                                                                                    | Ī                                                     | Thomas,M                              | eesha Meoria                                             | a                                  |                                      |     |                            |                   |
|          | Business Unit SY769                                                                                    |                                                       |                                       | Date 01/22/201                                           | 16                                 |                                      |     |                            |                   |
|          | Requisition ID 000000                                                                                  | 0133                                                  |                                       | Status Canceled                                          |                                    |                                      |     |                            |                   |
|          | Requisition Name Comput                                                                                | er for Dr. Davis                                      |                                       | Total                                                    | 0.00 U                             | ISD                                  |     |                            |                   |
| Line D   | etails                                                                                                 |                                                       |                                       |                                                          |                                    |                                      |     |                            |                   |
| Line     | Item Description                                                                                       | Status                                                | Price                                 |                                                          | Qty                                | Total                                |     |                            |                   |
|          | 1 #755563 Opitpelx Dell Server                                                                         | Canceled                                              | 8,000.00000 8                         | Each                                                     | 1.0000                             | 8000.                                | 00  |                            |                   |
| 6        | If you would like to Resubmit thi<br>"Edit Requisition" from the Man<br>page click the "Save and Submi | is Requisition fir<br>age Requisitions<br>it" button. | st click the "Reo<br>s page and click | pen Requisition" but<br>Go. Once you are a<br>Reopen Reo | ton and t<br>t the Rec<br>uisition | then select the<br>quisition Summary |     |                            |                   |
| Return   | to Manage Requisitions                                                                                 |                                                       |                                       |                                                          | -                                  |                                      |     |                            |                   |
|          |                                                                                                    |                                                       |                                       |                                                          |                                    |                                      |     |                            |                   |
|          |                                                                                                    |                                                       |                                       |                                                          |                                    |                                      |     |                            |                   |
|          |                                                                                                    |                                                       |                                       |                                                          |                                    |                                      |     |                            |                   |
|          |                                                                                                    |                                                       |                                       |                                                          |                                    |                                      |     |                            |                   |
|          |                                                                                                    |                                                       |                                       |                                                          |                                    |                                      |     |                            |                   |
|          |                                                                                                    |                                                       |                                       |                                                          |                                    |                                      |     |                            |                   |
|          |                                                                                                    |                                                       |                                       |                                                          |                                    |                                      |     |                            |                   |

| MI Search Search     MI Search Advanced Search                                                                                                    |                 |                      |                              | <ul> <li>Manage Requisitions</li> </ul> | ice 🗸 > Procurement  | ee Self-Serv        | n Menu 👻 > Employe                                 | Favorites - M                                |
|----------------------------------------------------------------------------------------------------|-----------------|----------------------|------------------------------|-----------------------------------------|----------------------|---------------------|----------------------------------------------------|----------------------------------------------|
| Manage Requisitions          Search Requisitions         To locate requisitions, edit the criteria below and click the Search button.         Business Unit SY769       Requisition Name         Requisition ID       Requisition Name         Date From 01/21/2016       Date To 01/28/2016         Requester E92200       Entered By         Search       Clear         Show Advanced Search                                                                                                    | Advanced Search | ch 🔊 Advan           | All - Search                 | 08:16:05                                | pp12) - 01/28/201    | TU (easaj           | mmt0110 on FSTST                                   | ENTERPRISE<br>INFORMATION<br>SYSTEM          |
| Search Requisitions  Search Requisitions, edit the criteria below and click the Search button.  Business Unit [SY769 Q Requisition Name Requisition ID Q Request State [All but Complete V Budget Status]  Date From [01/21/2016 B Date To [01/28/2016 B Requester E92200 Q Entered By Q PO ID Q  Search Clear Show Advanced Search                                                                                                    |                 |                      |                              |                                         |                      |                     | sitions                                            | /lanage Requ                                 |
| To locate requisitions, edit the criteria below and click the Search button. Business Unit SY769 Q Requisition Name Requisition ID Q Request State All but Complete V Budget Status V Date From 01/21/2016 B Date To 01/28/2016 B PO ID Q Search Clear Show Advanced Search                                                                                                    |                 |                      |                              |                                         |                      |                     | itions                                             | Search Requi                                 |
| Business Unit SY769       Q       Requisition Name       Q         Requisition ID       Q       Request State All but Complete       Budget Status       V         Date From 01/21/2016       Bit       Date To 01/28/2016       Bit       V         Requester E92200       Q       Entered By       Q       PO ID       Q         Search       Clear       Show Advanced Search       Show Advanced Search       Show Advanced Search       Show Advanced Search                                                                                                    |                 |                      |                              |                                         | arch button.         | d click the Se      | s, edit the criteria below and                     | To locate requisition                        |
| Requisition ID     Q     Request State All but Complete     Budget Status       Date From [11/21/2016     Date To     D1/28/2016     Date To       Requester [E92200     Q     Entered By     Q     PO ID       Search     Clear     Show Advanced Search                                                                                                    | Q               |                      |                              |                                         | Requisition Name     | Q                   | Jnit SY769                                         | Business                                     |
| Date From         Dit/21/2016         Date To         Dit/28/2016         Dit/28/2016 <thdit 2016<="" 28="" th=""> <thdit 2016<="" 28="" th=""> <thdi< td=""><td>~</td><td>udget Status</td><td>✓ Budget Status</td><td>All but Complete</td><td>Request State</td><td>2</td><td>n ID</td><td>Requisiti</td></thdi<></thdit></thdit> | ~               | udget Status         | ✓ Budget Status              | All but Complete                        | Request State        | 2                   | n ID                                               | Requisiti                                    |
| Requester E92200     Q     Entered By     PO ID     Q       Search     Clear     Show Advanced Search                                                                                                    |                 |                      |                              | 01/28/2016                              | Date To              | 31                  | rom 01/21/2016                                     | Date                                         |
| Search Clear Show Advanced Search                                                                                                    | Q               | POID                 | PO ID                        | Q                                       | Entered By           | 0                   | ster E92200                                        | Requ                                         |
| Requisitions 🕡<br>To view the lifespan and line items for a requisition, click the Expand triangle icon.                                                                                                    |                 |                      |                              |                                         | Show Advanced Search | on, click the E     | Clear<br>Ind line items for a requisitio           | Search Requisitions (?) To view the lifespar |
| to exit of perform another action or a requisition, make a selection from the Action or opportunities and click sol.<br>Ren ID Remultifician Name BII Date Remultification and click sol.                                                                                                    |                 |                      | Total                        | State Budget                            | Date Request         | n, make a sei<br>BU | other action on a requisition,<br>Requisition Name | Reg ID                                       |
| 10000000137 Server for Lab 22 SY769 Particip                                                                                                    | Go              | [Select Action]      | 14 000 00 USD [Select Action | Valid                                   | 01/27/2016 Pending   | SY769               | Server for Lab 222                                 | 000000137                                    |
|                                                                                                    |                 |                      | a ooo oo uso [Select Action  | Valid                                   | 01/25/2016 Pending   | eV760               | onver for professor plum                           | 000000134                                    |
| 2 dududud 154 server ior professor putiti 51709 01/20/2010 Periodity Valid 6,000,00 050 [20000 400/1]                                                                                                    |                 |                      | 8,000.00 03D [teleter lead   | Valiu                                   | 01/25/2010 Pending   | 31709               | erver for professor pluffi                         | 000000134                                    |
| ▶ 000000133 Computer for Dr. Davis SY769 01/22/2016 Open Not Chi'd 8,000.00 USD [[Select Action] ✓ Go                                                                                                    | Go              | [Select Action] Co   | 8,000.00 USD [Select Action  | Not Chk'd                               | 01/22/2016Open       | SY769               | Computer for Dr. Davis                             | 000000133                                    |
| 0000000132         Server for lab 999         SY769         01/21/2016         Pending         Valid         14,000.00         USD         [Select Action]         V         Go                                                                                                    | Go              | [Select Action] V Go | 14,000.00 USD [Select Action | Valid                                   | 01/21/2016 Pending   | SY769               | Server for lab 999                                 | 0000000132                                   |
| Create New Requisition Review Change Request Review Change Tracking Manage Receipts Requisition Report                                                                                                    |                 | Requisition Report   | Manage Receipts Requ         | Change Tracking                         | st Review            | ange Reque          | n Review Cha                                       | Create New Requisit                          |

# Note: The system displays the Request State as "Open."

12. Select **Edit** from the newly opened requisition's associated dropdown menu.

#### 13. Click **Go**.

| Participant Production Proceeding Control (Production Production Pro | Envoritor -   | Ma        | in Monu -            | Employo       | o Colf Conr    | ico - N Dr     | ocuromont -     | Manago Requisitions    |            |        |                               |       | _            |
|----------------------------------------------------------------------------------------------------|---------------|-----------|----------------------|---------------|----------------|----------------|-----------------|------------------------|------------|--------|-------------------------------|-------|--------------|
| Image: Description:       All and Park and Park and P          | ravontes +    | IVIa      | in wenu 🔍 🖇          | Employe       | e 3en-3erv     | ile + > Pi     | Jurement ♥      | / manage requisitions  |            |        |                               |       |              |
| Image Requisitions       All e search Requisitions         Search Requisitions         Search Requisitions         To facte requisitions with the Search button.         Business Unit [\$7769         Requisition 1D         Date From 01/21/2016         Barch         Bearch         Requisition 20         Entered By         Date From 01/21/2016         Barch         Barch         Barch         Barch         Barch         Requisition 1D         Date From 01/21/2016         Barch         Barch                                                                                                    |               | RISE      |                      |               |                |                |                 |                        |            |        |                               |       |              |
| Variange Requisitions         v Search Requisitions         To locate requisitions, edit the criteria below and click the Search button.         Business Unit [SY769       Requisition Name         Requisition ID       Requisition Name         Requisition ID       Requisition Name         Requisition ID       Requises Unit [SY769         Requisition ID       Requisition Name         Requisition ID       Requisition Search         Requisitions       Entered By         Po ID       Requisition on a requisition, click the Expand triangle icon.         To exist the lifespan and line items for a requisition, click the Expand triangle icon.         To exist the lifespan and line items for a requisition make a selection from the Action dropdown list and click Go.         Req ID       Requisition Name         BUD Date       Request State         Budget Total         © 0000000137       Server for Lab 222         SYT69       01/27/2016       Pending         © 0000000133       Computer for Dr. Davis       SYT69         © 0000000132       Server for lab 999       SYT69         © 000000132       Server for lab 999       SYT69         © 000000132       Server for lab 999       SYT69         © 0000000132       Server for lab 999 <t< td=""><td>INFORM</td><td>ATION</td><td>mmt0110 or</td><td>FSTST</td><td>U (easaj</td><td>pp12) - 01</td><td>28/2016 0</td><td>8:16:05</td><td>All</td><td>Sear</td><td>h</td><td>Adva</td><td>nced Sea</td></t<>                                                                                                    | INFORM        | ATION     | mmt0110 or           | FSTST         | U (easaj       | pp12) - 01     | 28/2016 0       | 8:16:05                | All        | Sear   | h                             | Adva  | nced Sea     |
| Search Requisitions         To locate requisitions, edit the oriteria below and click the Search button.         Business Unit SY769       Requisition Name         Requisition ID       Requisition Name         Date From Onit/21/2016       Budget Status         Date From Onit/21/2016       Budget Status         Search       Clear         Search       Clear         Search       Clear         Show Advanced Search         Requisitions       Entered By         Output       PO ID         Search       Clear         Show Advanced Search         Requisitions       Total         Requisition and ther action on a requisition, thick the Expand triangle icon.         To view the lifespan and line items for a requisition, the ase a selection from the Action dropdown list and click Go.         Req ID       Requisition Name       BU       Date       Request State       Budget       Total         0000000137       Server for Lab 222       SY769       01/25/2016       Penning       Valid       14,000.00 USD       Check Budget       Oper Copy         0000000133       Computer for Dr. Davis       SY769       01/22/2016       Open       Not Chick 8,000.00 USD       Check Budget       Open Valid       14,000.00 USD <t< td=""><td></td><td></td><td></td><td></td><td></td><td></td><td></td><td></td><td></td><td></td><td></td><td></td><td></td></t<>                                                                                                    |               |           |                      |               |                |                |                 |                        |            |        |                               |       |              |
| vicinage requisitions         To locate requisitions, edit the criteria below and click the Search button.         Business turit [SY769]       Requisition Name         Requisition ID       Request State All but Complete       Budget Status         Date From [01/21/2016]       Budget Status       Image: State All but Complete       Budget Status         Search       Clear       Show Advanced Search         Requisition Reguisition, relick the Expand triangle icon.         To view the lifespan and line items for a requisition, click the Expand triangle icon.         To view the lifespan and line items for a requisition, click the Expand triangle icon.         To view the lifespan and line items for a requisition, click the Expand triangle icon.         To ded or perform another action on a requisition, relick the Expand triangle icon.       Total         Bo000000137       Server for Lab 222       SY769       01/27/2016       Pending       Valid       14,000.00 USD       Copy         00000000131       Computer for Dr. Davis       SY769       01/22/2016       Open       Not Chirld       8,000.00 USD       Copy       Go         0000000132       Server for lab 999       SY769       01/22/2016       Open       Not Chirld       8,000.00 USD       Forch Reck Budget       View Printt       Usee Triat       Usee                                                                                                    | Vanago        | Poqui     | isitions             |               |                |                |                 |                        |            |        |                               |       |              |
| ▼ Search Requisitions         To locate requisitions, edit the criteria below and click the Search button.         Business tinti [SY769]       Requisition Name         Requisition ID       Request State All but Complete       Budget Status         Date From [01/21/2016]       Date Too [01/23/2016]       Budget Status         Requester       E92200       Entered By       PO ID         Search       Clear       Show Advanced Search         Requisition on a requisition, click the Expand triangle icon.         To view the lifespan and line terms for a requisition, click the Expand triangle icon.         To view the lifespan and line items for a requisition, click the Expand triangle icon.         To cell or perform another action on a requisition, make a selection from the Action dropdown list and click Go.         Requisition Name         BU       Date       Request State       Budget       Total         > 0000000137       Server for Lab 222       SY769       91/27/2016       Pending       Vaid       14,000.00 USD       Select Action]       Geo         > 0000000131       Server for professor plum       SY769       91/22/2016       Open       Not Chk'd       8,000.00 USD       Check Budget       Coopy         > 00000000132       Server for Iab 999       SY769<                                                                                                    | ivianaye i    | Nequ      | ISILIONS             |               |                |                |                 |                        |            |        |                               |       |              |
| To locate requisitions, edit the criteria below and click the Search button. Business Unit [SY769  Request State All but Complete  Requisition ID  Request State All but Complete  Request State State All but Complete  Request State State State State State State State  Requester [E92200  Entered By  PO ID    Search Clear Show Advanced Search  Requisition and line terms for a requisition, click the Expand triangle icon. To edit or perform another action on a requisition, make a selection from the Action dropdown list and click Go. Req ID Requisition Name BU Date Request State Budget Total  0 0000000137 Server for Lab 222 SY769 01/27/2016 Pending Vaild 14,000.00 USD [Select Action]   0 0000000133 Computer for Dr. Davis SY769 01/22/2016 Open Not Chrkd 8,000.00 USD  Check Budget  View Cycle View Cycle View Cycle View Cycle View Print  Select Action] Create New Requisition Review Change Request Review Change Tracking Manage Receipts Requisition Report                                                                                                    | Search        | Requis    | itions               |               |                |                |                 |                        |            |        |                               |       |              |
| Business Unit SY769       Requisition Name       Image: Complete       Budget Status         Requisition ID       Requisition Complete       Budget Status       Image: Complete       Budget Status         Date From 01/12/12016       Image: Complete       Budget Status       Image: Complete       Budget Status       Image: Complete         Date From 01/12/12016       Image: Complete       Budget Status       Image: Complete       Image: Complete                                                                                                    | To locate re  | quisition | s, edit the criteria | below and     | click the Se   | arch button.   |                 |                        |            |        |                               |       |              |
| Requisition ID       Request State All but Complete       Budget Status         Date From [01/21/2016       [5]       Date To [01/28/2016       [5]         Requester [52200       Entered By       Q       PO ID       Q         Search       Clear       Show Advanced Search       PO ID       Q         To view the lifespan and line items for a requisition, click the Expand triangle icon.       To view the lifespan and line items for a requisition, regulation form the Action dropdown list and click Go.       To view the lifespan and line items for a requisition, regulation form the Action dropdown list and click Go.         Req L0       Requisition Name       BU       Date       Request State       Budget       Total         0000000137       Server for Lab 222       SY769       01/25/2016       Pending       Valid       14,000.00 USD       Copy       Go         0000000133       Computer for Dr. Davis       SY769       01/22/2016       Open       Not Chick       8,000.00 USD       Copy       Go         0000000132       Server for lab 999       SY769       01/22/2016       Open       Not Chick       8,000.00 USD       Copy       Go         0000000132       Server for lab 999       SY769       01/22/2016       Open       Not Chick       Not Chick Budget       View Chint       Eadet                                                                                                    | Bu            | isiness   | Unit SY769           | Q             |                | Requisiti      | on Name         |                        |            |        |                               |       | Q            |
| Date From       Dit121/2016       Bit       Date To       Dit28/2016       Bit         Requester       E92200       C       Entered By       Q       PO ID       Q         Search       Clear       Show Advanced Search       Po ID       Q       Po ID       Q         To view the lifespan and line items for a requisition, click the Expand triangle icon.       To edit or perform another action on a requisition, make a selection from the Action dropdown list and click Go.       Total       Vector       Q       PO ID       Q         0 obsolo00137       Server for Lab 222       SY769       01/27/2016       Pending       Valid       14,000.00 USD       Select Action       Goo         0 000000131       server for professor plum       SY769       01/22/2016       Open       Not Chird       8,000.00 USD       Check Budget       Cogy         0 000000132       Computer for Dr. Davis       SY769       01/22/2016       Open       Not Chird       8,000.00 USD       Check Budget       Cogy       Goo         0 0000000132       Server for lab 999       SY769       01/21/2016       Pending       Valid       14,000.00 USD       Check Budget       Cogy       Goo         0 0000000132       Server for lab 999       SY769       01/21/2016       Pending                                                                                                    | Re            | quisitio  | n ID                 | Q             |                | Requ           | est State All I | out Complete           | ~          | B      | idget Status                  |       | $\checkmark$ |
| Requester       E92200       Entered By       PO ID         Search       Clear       Show Advanced Search         Requisition (click the Expand triangle icon.<br>To deit or perform another action on a requisition, make a selection from the Action dropdown list and click Go.         Req ID         Requisition Name       BU       Date       Request State       Budget       Total         >       0000000137       Server for Lab 222       SY769       01/27/2016       Pending       Valid       14,000.00 USD       [Select Action]       Go         >       0000000133       Computer for Dr. Davis       SY769       01/22/2016       Open       Not Chick       8,000.00 USD       [Select Action]       Go         >       0000000133       Computer for Dr. Davis       SY769       01/22/2016       Open       Not Chick       8,000.00 USD       [Check Budget<br>View Cycle<br>View Print<br>Exelect Action]       Go         >       0000000132       Server for lab 999       SY769       01/21/2016       Pending       Valid       14,000.00 USD       [Check Budget<br>View Cycle<br>View Print<br>Exelect Action]       Go         Create New Requisition       Review Change Request       Review Change Tracking       Manage Receipts       Requisition Report                                                                                                    |               | Date F    | rom 01/21/2016       |               |                |                | Date To 01/2    | 8/2016                 |            |        |                               |       |              |
| Search       Clear       Show Advanced Search         Requisitions @       To view the lifespan and line items for a requisition, click the Expand triangle icon.       To clear       To view the lifespan and line items for a requisition, make a selection from the Action dropdown list and click Go.         Req ID       Requisition Name       BU       Date       Request State       Budget       Total         0000000137       Server for Lab 222       SY769       01/27/2016       Pending       Valid       14,000.00 USD       [Select Action]       Go         0000000131       Server for Dr. Davis       SY769       01/22/2016       Open       Not Chick       8,000.00 USD       Check Budget       Go         0000000132       Server for Iab 999       SY769       01/21/2016       Open       Not Chick       8,000.00 USD       Check Budget       View Option       Go         0000000132       Server for lab 999       SY769       01/21/2016       Pending       Valid       14,000.00 USD       Select Action]       Go         View Option       Server for lab 999       SY769       01/21/2016       Pending       Valid       14,000.00 USD       Select Action]       Go         View Option       Server for lab 999       SY769       01/21/2016       Review Change Tracking       Manage Receipts                                                                                                    |               | Reque     | ster E92200          | 0             |                | Er             | tered By        | 9                      |            |        | POID                          |       | 0            |
| Search       Clear       Show Advanced Search         Requisitions         To view the lifespan and line ltems for a requisition, click the Expand triangle icon.<br>To edit or perform another action on a requisition, make a selection from the Action dropdown list and click Go.         Req ID       Requisition Name       BU       Date       Request State       Budget       Total         0000000137       Server for Lab 222       SY769       01/25/2016       Pending       Vaid       14,000.00 USD       Check Budget       Go         0000000133       computer for Dr. Davis       SY769       01/25/2016       Open       Not Chird       8,000.00 USD       Check Budget       Go         0000000133       computer for Dr. Davis       SY769       01/22/2016       Open       Not Chird       8,000.00 USD       Check Budget       Go         0000000132       Server for lab 999       SY769       01/22/2016       Pending       Vaid       14,000.00 USD       Creat         0000000132       Server for lab 999       SY769       01/22/2016       Pending       Vaid       14,000.00 USD       Creat         0000000132       Server for lab 999       SY769       01/22/2016       Pending       Vaid       14,000.00 USD       Creat         Create New Requisi                                                                                                    |               |           |                      | _             | •              |                |                 |                        |            |        | 1010                          |       | ~            |
| Requisitions @         Requisition and line items for a requisition, click the Exgand triangle icon.<br>To ded to perform another action on a requisition, make a selection from the Action dropdown list and click Go.         Req ID       Requisition Name       BU       Date       Request State       Budget       Total         0 0000000137       Server for Lab 222       SY769       01/27/2016       Pending       Valid       14,000.00 USD       [Select Action]       Go         0 0000000133       Server for professor plum       SY769       01/22/2016       Open       Not Ch:Kd       8,000.00 USD       Check Budget       Cogy       Go         0 0000000132       Server for I.D Davis       SY769       01/22/2016       Open       Not Ch:Kd       8,000.00 USD       Check Budget       Cogy       Go         0 0000000132       Server for lab 999       SY769       01/22/2016       Open       Not Ch:Kd       8,000.00 USD       Check Budget       Cogy       Go         0 0000000132       Server for lab 999       SY769       01/21/2016       Pending       Valid       14,000.00 USD       Check Budget       Cogy       Go         View Cycle       View Cycle       Go       Go       Server for lab 999       SY769       01/21/2016       Pending       Valid                                                                                                    | Searc         | h         | Clear                |               |                | Show Advanc    | ed Search       |                        |            |        |                               |       |              |
| Requisition (Parking Parking Parkin             |               |           |                      |               |                |                |                 |                        |            |        |                               |       |              |
| To view the lifespan and line items for a requisition, rick the Expand triangle icon.         To edit or perform another action on a requisition, make a selection from the Action dropdown list and click Go.         Req ID       Requisition Name       BU       Date       Request State       Budget       Total         0000000137       Server for Lab 222       SY769       01/27/2016       Pending       Valid       14,000.00 USD       [Select Action]       Go         00000000133       Server for Drofessor plum       SY769       01/25/2016       Pending       Valid       8,000.00 USD       Check Budget       Copy       Go         0000000133       Computer for Dr. Davis       SY769       01/22/2016       Open       Not Chick       8,000.00 USD       Check Budget       View Crycle       Go         0000000132       Server for lab 999       SY769       01/21/2016       Pending       Valid       14,000.00 USD       Check Budget       View Crycle       View Crycle       View Cry                                                                                                    | Requisition   | 1S 🕐      |                      |               |                |                |                 |                        |            |        |                               |       |              |
| To edit or perform another action on a requisition, make a selection from the Action dropdown list and click Go.          Req (D)       Requisition Name       BU       Date       Request State       Budget       Total         0 0000000137       Server for Lab 222       SY769       01/27/2016       Pending       Valid       14,000.00       USD       [Eelect Action]       ✓       Go         0 0000000137       Server for Lab 222       SY769       01/27/2016       Pending       Valid       8,000.00       USD       Check Budget       Go         0 0000000133       Computer for Dr. Davis       SY769       01/22/2016       Open       Not Chird       8,000.00       USD       Check Budget       Go         0 0000000132       Server for lab 999       SY769       01/21/2016       Pending       Valid       14,000.00       USD       View Cycle       Go         0 0000000132       Server for lab 999       SY769       01/21/2016       Pending       Valid       14,000.00       USD       View Cycle       Go         Create New Requisition       Review Change Request       Review Change Tracking       Manage Receipts       Requisition Report                                                                                                    | To view the I | ifespan   | and line items for a | a requisition | n, click the E | Expand triang  | e icon.         |                        |            |        |                               |       |              |
| New Regulation     Review Change Request     Review Change Request     Review Change Tracking     Notal     Notal       Image: Notation of the server for Lab 222     SY769     01/27/2016     Pending     Valid     14,000.00 USD     [Select Action]     Go       Image: Notation of the server for professor plum     SY769     01/27/2016     Pending     Valid     8,000.00 USD     Check Budget     Go       Image: Notation of the server for professor plum     SY769     01/22/2016     Open     Not Chk'd     8,000.00 USD     Check Budget     Go       Image: Notation of the server for lab 999     SY769     01/22/2016     Open     Not Chk'd     8,000.00 USD     Check Budget     Go       Image: Notation of the server for lab 999     SY769     01/22/2016     Open     Not Chk'd     8,000.00 USD     Check Budget     Go       Image: Notation of the server for lab 999     SY769     01/21/2016     Pending     Valid     14,000.00 USD     Check Budget     Go       Image: Notation of the server for lab 999     SY769     01/21/2016     Pending     Valid     14,000.00 USD     Check Pudget     Go       Image: Notation of the server for lab 999     SY769     01/21/2016     Pending     Valid     14,000.00 USD     Server for lab 99       Create New Requisition     Review Change Request <td>To edit or pe</td> <td>rform an</td> <td>other action on a</td> <td>requisition,</td> <td>make a sel</td> <td>ection from th</td> <td>e Action dropd</td> <td>own list and click Go.</td> <td>Total</td> <td></td> <td></td> <td></td> <td></td>                                                                                                    | To edit or pe | rform an  | other action on a    | requisition,  | make a sel     | ection from th | e Action dropd  | own list and click Go. | Total      |        |                               |       |              |
| • 0000000131 Server for Lab 222        SY769       01/22/2016       Pending       Valid       14,000.00 USD [Letter:Lab.022       Go            • 0000000134 Server for professor plum       SY769       01/22/2016       Pending       Valid       8,000.00 USD [Check Budget<br>Cock       Go            • 0000000133 Computer for Dr. Davis       SY769       01/22/2016       Open       Not Chk/d       8,000.00 USD [Check Budget<br>Cock       Go            • 0000000132 Server for lab 999       SY769       01/22/2016       Pending       Valid       14,000.00 USD [Check Budget<br>View Cycle<br>View Print<br>[Select Action]       Go         Create New Requisition       Review Change Request       Review Change Tracking       Manage Receipts       Requisition Report                                                                                                    | Red ID        |           | Requisition Name     |               | BU             | Date           | Request Sta     | te Buuget              | Total      |        | [Select Action]               | XI Or |              |
| 0000000134     server for professor plum     SY769     01/25/2016     Pending     Valid     8,000.00 USD     Check Budget<br>Copy     Go       0000000133     Computer for Dr. Davis     SY769     01/22/2016     Open     Not Chird     8,000.00 USD     Edit     Go       0000000132     Server for lab 999     SY769     01/21/2016     Pending     Valid     14,000.00 USD     View Crycle     View Print:<br>Use Crycle     Go       Create New Requisition     Review Change Request     Review Change Tracking     Manage Receipts     Requisition Report                                                                                                    | P 000000      | J137      | Server for Lab 222   | 2             | S1769          | 01/2//2016     | Pending         | Valid                  | 14,000.    | uu usu | [Delect Action]               | • 60  |              |
| <ul> <li>             0000000133 Computer for Dr. Davis             SY769 01/22/2016 Open             Not Chk'd             8,000.00 USD             Valid         </li></ul> <ul> <li>             0000000132 Server for lab 999             SY769 01/21/2016 Pending             Valid             Valid             14,000.00 USD             Vex             Vex</li></ul>                                                                                                    | • 0000000     | 0134      | server for professo  | or plum       | SY769          | 01/25/2016     | Pending         | Valid                  | 8,000.     | 00 USD | Check Budget                  | Go    |              |
| O000000132 Server for lab 999 SY769 01/21/2016 Pending Valid 14,000.00 USD View Cycle View Print [Select Action]  Create New Requisition Review Change Request Review Change Tracking Manage Receipts Requisition Report                                                                                                    | D000000       | 0133      | Computer for Dr. D   | Davis         | SY769          | 01/22/2016     | Open            | Not Chk'd              | 8,000.     | 00 USD | Edit<br>Des Charle Dudent     | Go    |              |
| Create New Requisition     Review Change Request     Review Change Tracking     Manage Receipts     Requisition Report                                                                                                    | 0000000       | 1122      | Sonver for Job 000   |               | SV760          | 01/21/2016     | Ponding         | Valid                  | 14,000     |        | View Cycle                    | Go    |              |
| Create New Requisition Review Change Request Review Change Tracking Manage Receipts Requisition Report                                                                                                    | P 000000      | J152 ·    | Server for lab 999   |               | 31709          | 01/21/2010     | Fending         | Vallu                  | 14,000.    | 00 030 | View Print<br>[Select Action] | 00    |              |
| Create New Requisition Review Change Review Change Fracking Manage Receipts Requisition Report                                                                                                    | 0 N D         |           | -                    |               |                |                | Davis Ob        | Territies              |            |        | Description Description       |       |              |
|                                                                                                    | Create New R  | equisitio | n F                  | keview Cha    | nge Reque      | st             | Review Ch       | ange Tracking          | Manage Rec | elpts  | Requisition Report            |       |              |
|                                                                                                    |               |           |                      |               |                |                |                 |                        |            |        |                               |       |              |
|                                                                                                    |               |           |                      |               |                |                |                 |                        |            |        |                               |       |              |
|                                                                                                    |               |           |                      |               |                |                |                 |                        |            |        |                               |       |              |
|                                                                                                    |               |           |                      |               |                |                |                 |                        |            |        |                               |       |              |
|                                                                                                    |               |           |                      |               |                |                |                 |                        |            |        |                               |       |              |

### 14. Click **OK**.

| Favorites + N                                                            | tala Monu 🔹 🔿 Emj                                                      | ployee Self Serv                          | ice + > Proc                       | uchch005 <del>+</del>   |                    |                    |                           |                        |                                |                  |  |
|--------------------------------------------------------------------------|------------------------------------------------------------------------|-------------------------------------------|------------------------------------|-------------------------|--------------------|--------------------|---------------------------|------------------------|--------------------------------|------------------|--|
| EIS INFORMATION<br>EVETEM                                                | mmt0110 on FS                                                          | TSTU (easa)                               | pp12) - 02/1                       | 9/2016 14:3             | 4:25               | All - Sear         | ch                        | Advi                   | anced Search                   |                  |  |
| Manage Req                                                               | uisitions                                                              |                                           |                                    |                         |                    |                    |                           |                        |                                |                  |  |
| * Search Regu                                                            | isitions                                                               |                                           |                                    |                         |                    |                    |                           |                        |                                |                  |  |
| To locate requisitie                                                     | ons, edit the criteria below                                           | and click the Se                          | arch button.                       |                         |                    |                    |                           |                        |                                |                  |  |
| Busines                                                                  | s Unit SY769                                                           | Q                                         | Requisition                        | Name                    |                    |                    |                           |                        | Q                              |                  |  |
| Requisit                                                                 | ion ID                                                                 | Q                                         | Reques                             | t State All but t       | Complete           |                    | udget Status              |                        | ~                              |                  |  |
| Date                                                                     | From 02/12/2016                                                        | 10                                        | 4                                  | ate To 02/19/20         | 016                |                    |                           |                        |                                |                  |  |
| Requ                                                                     | Jester E92200                                                          | a                                         | Ente                               | red By                  | a                  |                    | POID                      |                        | a                              |                  |  |
| Requisitions (2)<br>To view the Mespar<br>To edit or perform (<br>Reg ID | n and line itoms for a requisanother action on a requisance line item. | isition, click the l<br>Ition, make a sei | Expand triangle<br>ection from the | con.<br>Action dropdown | list and click Go. | Tatal              |                           |                        |                                |                  |  |
| ▶ 000000154                                                              | Computer for Professor                                                 | SV769                                     | 82/19/2016                         | Anding                  | Valid              | 1 150 00 1150      | Edit                      | Y G0                   | 1                              |                  |  |
| ▶ 0000000153                                                             | 0000000153                                                             | SY769                                     | 02/19/2016                         | open .                  | Valid              | Message            | 10.00                     |                        |                                |                  |  |
| ▶ 0000000152                                                             | computer for Dr Phil                                                   | SY769                                     | 02/18/2016                         | Aunding                 | Valid              | This requisition a | s pending approval. Editi | ng this requisition ma | ay reinitialize approval proce | st. (18036,6248) |  |
| Create New Requisi                                                       | tion Review                                                            | Change Reque                              | st                                 | Review Chang            | e Tracilung        | мок                | Gancel                    |                        |                                |                  |  |
|                                                                          |                                                                        |                                           |                                    |                         |                    |                    |                           |                        |                                |                  |  |
|                                                                          |                                                                        |                                           |                                    |                         |                    |                    |                           |                        |                                |                  |  |
|                                                                          |                                                                        |                                           |                                    |                         |                    |                    |                           |                        |                                |                  |  |
|                                                                          |                                                                        |                                           |                                    |                         |                    |                    |                           |                        |                                |                  |  |
|                                                                          |                                                                        |                                           |                                    |                         |                    |                    |                           |                        |                                |                  |  |

- 15. Change Ship To, Due Date, or Quantity fields as appropriate.
- 16. Click the item name under the **Description** category.

| Edit Requisi       | tion - Review an           | d Submit          |                                           |                      |                             |                                       |
|--------------------|----------------------------|-------------------|-------------------------------------------|----------------------|-----------------------------|---------------------------------------|
| teview the item in | formation and submit the r | reg for approval. |                                           |                      | -                           |                                       |
| Requisition Sum    | mary                       |                   |                                           | My Prefere           | nces Requisition Settings   |                                       |
|                    | Business Unit              | SY769             | Univ of North Texas System                | Requisition Name     | Computer Desk for Dr. Davis |                                       |
|                    | Requester                  | E15203            | Eacilitais Maintananca                    | Requisition ID       | 0000000113                  | Copy Bid Vendors                      |
|                    | Currency                   | USD               | Pacificate maintenance                    | Priority             | [Medium V                   | Delete Bid Vend                       |
|                    | currently .                |                   |                                           |                      | Custom Fields               | Retresh                               |
| art Summary: To    | tal Amount 600.00 USD      |                   |                                           | 49-                  | Add More Items              |                                       |
| xpand lines to rev | view shipping and accounti | ing details       |                                           |                      |                             | First 🛞 1 to 2 of 2 🛞 Last            |
| Requisition Lin    | ies (7)                    |                   |                                           |                      |                             |                                       |
| Line D             | escription                 | item ID           | Supplier                                  | Quantity UOM         | Price                       | Total Details Comments Bid Tab Delete |
| T 🗆 1 👰 O          | omputer Desk               |                   | Summus Industries Inc                     | 1.0000 Each          | 500.0000                    | 500.00 🐘 🗘 Add 📾                      |
| Ship               | pping Line 1               | *Ship To          | USB 135 Q                                 | Add Shipto Comments  | Quantity 1.0000             | (                                     |
|                    |                            | Address           | UNT Central Receiving<br>Denton, TX 76205 | Add One Time Address | Price 500.0000              | Price Adjustment                      |
|                    |                            | Attention To      | Facilities Maintenance                    |                      |                             | Pegging Inquiry Pegging Workbeach     |
|                    |                            | Due Date          | 12/31/2015                                |                      |                             | Custom Fields                         |
|                    |                            | Accounting Lines  |                                           |                      |                             |                                       |
|                    |                            |                   |                                           |                      |                             |                                       |
| 🍷 🗆 2 👙 D          | eli Printer                |                   | Summus Industries Inc                     | 1.0000 Each          | 100.0000                    | 100.00 🐘 🖓 Add 🍘                      |
| Ship               | ping Line 1                | *Ship To          | USB 135 Q                                 | Add Shipto Comments  | Quantity 1.0000             | •                                     |
|                    |                            | Address           | UNT Central Receiving<br>Denton, TX 76205 | Add One Time Address | Price 100.0000              | Price Adjustment<br>Peoping Inquiry   |
|                    |                            | Attention To      | Facilities Maintenance                    |                      |                             | Pegging Workbench                     |
|                    |                            | Due Date          | 12/31/2015                                |                      |                             | Custom Fields                         |
|                    |                            | Accounting Lines  |                                           |                      |                             |                                       |

# 17. Change information in fields as needed.

| Favorites - Main Menu - N            | Employee Self-Service -> Procure | ement 🗸 > Manage Requisitio  | ons > Requisition                |                          |                 |
|--------------------------------------|----------------------------------|------------------------------|----------------------------------|--------------------------|-----------------|
| ENTERPRISE<br>INFORMATION mmt0110 on | FSTSTU (easapp12) - 12/2         | 3/2015 13:48:17              | All 👻 Sear                       | ch                       | Advanced Search |
| Edit Requisition ②                   |                                  |                              |                                  |                          |                 |
| Welcome Facilities Maintenance       |                                  | 🙆 Home 🏄 M                   | y Preferences 🗱 Requisition      | Settings   🚆 2 Lines     | Checkout        |
| Request Options                      | Search                           | ~                            |                                  | Search                   | Advanced Search |
| All Request Options                  | New Requisition                  |                              |                                  |                          |                 |
| ePro Services<br>New Requisition     | *Goods/Service<br>Description    | Computer Desk                | *Unit of Measure                 | EA                       |                 |
| Web                                  | Amount                           | 500.0000                     | *Currency Code                   | USD                      |                 |
| Forms                                | *Category                        | 204-64                       |                                  |                          |                 |
| Favorites                            | Supplier ID                      | 0000006227 Q                 |                                  | Suggest New Supplier     |                 |
| Recently Ordered                     | Supplier Name                    | Summus Industries Inc        |                                  |                          |                 |
| External Catalogs                    | Quote Number<br>Beginning Date   | 8888888888 ?<br>12/25/2015 ? | Quote Date<br>Date of Completion | 12/18/2015<br>12/31/2015 |                 |
|                                      | Additional Information           |                              |                                  |                          |                 |
|                                      |                                  |                              | <u>5</u>                         | 1                        |                 |
|                                      | Send to Supplier                 | Show at Receipt              | Show at                          | t Voucher                |                 |
|                                      | Apply                            |                              |                                  |                          |                 |

### 18. Click Apply.

| Favorites - Main Menu - E                                                                                                    | mployee Self-Service                                                                                                    |
|----------------------------------------------------------------------------------------------------|----------------------------------------------------------------------------------------------------|
| ENTERPRISE<br>INFORMATION mmt0110 on F                                                                                        | FSTSTU (easapp12) - 12/23/2015 13:48:17 All Version Search Advanced Search                                                                                                    |
| Edit Requisition ②                                                                                                    |                                                                                                    |
| Welcome Facilities Maintenance                                                                                                | là Home                                                                                                    |
| Request Options 💌                                                                                                    | Search Advanced Search Advanced Search                                                                                                    |
| All Request Options<br>ePro Services<br>New Requisition<br>Web<br>Forms<br>Favorites<br>Recently Ordered<br>External Catalogs | *Gods/Service<br>Description<br>Quantity       Computer Desk         Quantity       2       *Unit of Measure         Amount       750.00       *Currency Code         Visit       000006227       Suggest New Supplier         Supplier ID       000006227       Suggest New Supplier         Quote Number       8888888888       ?       Quote Date         Quote Number       12/13/2015       Beginning Date       12/25/2015       ?         Additional Information       Editional Information       Editional Information       Editional Information |
|                                                                                                    | Send to Supplier Show at Receipt Show at Voucher                                                                                                    |

### 19. Click Submit.

| INFORMATION mmt0110 on                                                                                                    | FSTSTU (easapp12) - 12/2                                                                                                    | 23/2015 13:48:17                                                                                                    | All - Search                   | >                                                                                                    | Advanced Search                                                                 |                           |
|----------------------------------------------------------------------------------------------------|----------------------------------------------------------------------------------------------------|----------------------------------------------------------------------------------------------------|--------------------------------|----------------------------------------------------------------------------------------------------|---------------------------------------------------------------------------------|---------------------------|
| view the item information and submit t                                                                                                    | the reg for approval.                                                                                                    |                                                                                                    |                                |                                                                                                    |                                                                                 |                           |
| guisition Summary                                                                                                    |                                                                                                    |                                                                                                    | My Prefere                     | ences 🦉 Requisition Setting                                                                                  | IS .                                                                            |                           |
| Queinner II                                                                                                    | nit SY769                                                                                                    | Linix of North Toyae Such                                                                                                    | m Dequisition Nome             | Computer Desk for Dr. Davis                                                                                  |                                                                                 |                           |
| Reques                                                                                                    | ter E15202                                                                                                    | oniv, or Noral Texas Syst                                                                                                    | Requisition ID                 | 0000000113                                                                                                   | Copy Bid V                                                                      | endors                    |
| Curren                                                                                                    | E 10200                                                                                                    | Facilities Maintenance                                                                                                    | Priority                       | Medium V                                                                                                    | Delete Bid                                                                      | Vend                      |
| Curren                                                                                                    | cy USD                                                                                                    |                                                                                                    |                                | Custom Fields                                                                                                | Refres                                                                          | h                         |
| t Summary: Total Amount 1,600,00                                                                                                    | USD                                                                                                    |                                                                                                    | <b>d</b> a                     | Add More Items                                                                                               |                                                                                 |                           |
| and lines to review shipping and acco                                                                                                    | ounting details                                                                                                    |                                                                                                    |                                |                                                                                                    | First 🚯 1 to 2 d                                                                | r 2 🛞 Last                |
| quisition Lines 👔                                                                                                    |                                                                                                    |                                                                                                    |                                |                                                                                                    |                                                                                 |                           |
| Line Description                                                                                                    | Item ID                                                                                                    | Supplier                                                                                                    | Quantity UOM                   | Price                                                                                                    | Total Details Comm                                                              | ents Bid Tab Delete       |
| r 🔲 1 🍇 Computer Desk                                                                                                    |                                                                                                    | Summus Industries Inc                                                                                                    | 2.0000 Each                    | 750.0000                                                                                                    | 1500.00                                                                         | Add @                     |
| China land                                                                                                    | The Me                                                                                                    | 1100 125                                                                                                    | Add Objete Commonia            | 0                                                                                                    |                                                                                 |                           |
| Shipping Line 1                                                                                                    | Address                                                                                                    | UNT Central Receiving                                                                                                    | Add Shipto Comments            | Price 750 0000                                                                                               | Drice Adjustment                                                                |                           |
|                                                                                                    |                                                                                                    | Denton, TX 76205                                                                                                    |                                | 100,000                                                                                                    | Pegging Inquiry                                                                 |                           |
|                                                                                                    | Attention To                                                                                                    | Facilities Maintenance                                                                                                    |                                |                                                                                                    | Pegging Workbench                                                               |                           |
|                                                                                                    | Due Date                                                                                                    | 12/31/2015                                                                                                    |                                |                                                                                                    | Custom Fields                                                                   |                           |
|                                                                                                    |                                                                                                    |                                                                                                    |                                |                                                                                                    |                                                                                 |                           |
|                                                                                                    | Accounting Lines                                                                                                    |                                                                                                    |                                |                                                                                                    |                                                                                 |                           |
|                                                                                                    |                                                                                                    | Cummun Industrias Inc.                                                                                                    | 1 0000 Each                    | 100 0000                                                                                                    | 100.00                                                                          | 0                         |
| 🗌 2 🎳 Dell Printer                                                                                                    |                                                                                                    | Summus industries Inc                                                                                                    | 1.0000 Each                    | 100.0000                                                                                                    | 100.00                                                                          | V Add 🕬                   |
| Shipping Line 1                                                                                                    | *Ship To                                                                                                    | USB 135 Q                                                                                                    | Add Shipto Comments            | Quantity 1.0000                                                                                              |                                                                                 | +                         |
|                                                                                                    | Address                                                                                                    | UNT Central Receiving<br>Denton, TX 76205                                                                                                    | Add One Time Address           | Price 100.0000                                                                                               | Price Adjustment                                                                |                           |
|                                                                                                    | Attention To                                                                                                    | Excilition Maintenance                                                                                                    |                                |                                                                                                    | Pegging Inquiry                                                                 |                           |
|                                                                                                    | Due Date                                                                                                    | 12/31/2015                                                                                                    |                                |                                                                                                    | Pegging Workbench<br>Custom Eielde                                              |                           |
|                                                                                                    |                                                                                                    |                                                                                                    |                                |                                                                                                    |                                                                                 |                           |
|                                                                                                    | h. A second section at the sec                                                                                                    |                                                                                                    |                                |                                                                                                    |                                                                                 |                           |
| Select All / Deselect All                                                                                                    | Select lines to:                                                                                                    | Add to Favorites 🛛 🕼 Add                                                                                                    | to Template(s)                 | e Selected SMass<br>Total Ama                                                                                | Change<br>punt 1,600.00 USD                                                     |                           |
| Select All / Deselect All pping Summary                                                                                                    | Select lines to:                                                                                                    | Add to Favorites 💮 Add                                                                                                    | to Template(s)                 | e Selected HMass<br>Total Amc<br>Pre-Encumbrance Bali                                                        | Change<br>bunt 1,600.00 USD<br>ance Not Available                               |                           |
| Edit for All Lines<br>Ship To Location<br>Address<br>Attention To<br>Comments                                                                                                    | USB 135<br>UNT Central Receiving<br>Denton, TX 76205<br>Facilities Maintenance                                                                                                    | Add to Favorites 🕢 Add                                                                                                    | to Tempiate(s)                 | e Selected KMass<br>Total Amc<br>Pre-Encumbrance Bal                                                         | Change<br>punt 1,600.00 USD<br>ance Not Available                               |                           |
| Edit for All Lines<br>Ship To Location<br>Address<br>Attention To<br>Comments<br>quisition Comments and Attachme                                                                                                    | USB 135<br>UNI Central Receiving<br>Denton, TX 76205<br>Facilities Maintenance                                                                                                    | Add to Favorites 🕥 Add                                                                                                    | to Tempiate(s)                 | e Selected Total Ama<br>Total Ama<br>Pre-Encumbrance Bal                                                     | Change<br>punt 1,600.00 USD<br>ance Not Available                               |                           |
| Select All / Deselect All pping Summary  Edit for All Lines Ship To Location Address Attention To Comments quisition Comments and Attachme Enter requisition comments                                                                                                    | USB 135<br>UNIC Central Receiving<br>Denton, TX 76205<br>Facilities Maintenance<br>nts                                                                                                    | Add to Favorites Add                                                                                                    | to Tempiate(s) Delet           | e Selected Total Ama<br>Total Ama<br>Pre-Encumbrance Bal                                                     | Change<br>Punt 1,600.00 USD<br>ance Not Available                               |                           |
| Edit for All Lines<br>Ship To Location<br>Address<br>Attention To<br>Comments<br>adjustion Comments and Attachme<br>Enter requisition comments<br>The vendor offered a deal of 2 for<br>Dept Contact: Sarah I Contert Pre-                                                                                                    | USB 135<br>UNT Central Receiving<br>Denon, TX 76205<br>Facilities Maintenance<br>nts                                                                                                    | Add to Favorites Add                                                                                                    | n has been edited accordingly. | e Selected Total Ama<br>Pre-Encumbrance Bali                                                                 | Change<br>punt 1,600.00 USD<br>ance Not Available                               |                           |
| Select All / Deselect All opping Summary  Edit for All Lines Ship To Location Address Attention To Comments autistion Comments and Attachme Enter requisition Comments The vendor offered a deal of 2 for Deact Contact: Sarah 1 Contact Phy Contact: Sarah 1 Contact Phy                                                                                                    | USB 135<br>UNT Central Receiving<br>Denton, TX 76205<br>Facilities Maintenance<br>nts                                                                                                    | Add to Favorites Add                                                                                                    | n has been edited accordingly. | e Selected Total Am<br>Total Am<br>Pre-Encumbrance Bal                                                       | Change<br>punt 1,600.00 USD<br>ance Not.Available                               |                           |
| Select All / Deselect All  pping Summary  Edit for All Lines Ship To Location Address Attention To Comments autistion Comments and Attachme Enter requisition comments The vendor offered a deal of 2 for Dect Contact: Sarah 1 Contact Phe G Send to Supplier                                                                                                    | USB 135<br>UNT Central Receiving<br>Denton, TX 76205<br>Facilities Maintenance<br>nts<br>7550, instead of 1 for \$500, so we a<br>one: 940-555-55551 Contact Email: :<br>Show at Receipt                                                                                                    | Add to Favorites I Add                                                                                                    | n has been edited accordingly. | e Selected Data And<br>Pre-Encumbrance Bali                                                                  | Change<br>punt 1,600.00 USD<br>ance Not Available                               | <br>↓<br>↓<br>↓<br>↓<br>↓ |
| Select All / Deselect All  poping Summary  Edit for All Lines Ship To Location Address Attention To Comments aduisition Comments The vendor offered a deal of 2 for Dest Contact: Sarah I Contact Phy Goroud Justification                                                                                                    | USD 135<br>USD 135<br>UNT Central Receiving<br>Denton, TX. 76305<br>Facilities Maintenance<br>nts<br>S750, instead of 1 for \$500, so we a<br>one: 940-555-5555 Contact Email: 1                                                                                                    | Add to Favorites I Add                                                                                                    | n has been edited accordingly. | e Selected Cotta Am<br>Total Am<br>Pre-Encumbrance Bal                                                       | Change<br>punt 1,600.00 USD<br>ance Not Available<br>re Comments and Attachment | ∑ <sup>[7]</sup><br>s     |
| Select All / Deselect All  pping Summary  Edit for All Lines Ship To Location Address  attention To Comments  attention To Comments  The vendor offered a deal of 2 for Desci Contact: Sarah 1 Contact Phy Send to Supplier  proval Justification Enter approval Justification for this                                                                                                    | USB 135<br>USB 135<br>UNT Central Receiving<br>Denton, TX 76205<br>Facilities Maintenance<br>nts<br>\$750, instead of 1 for \$500, so we a<br>one: 940-555-55551 Contact Email: s<br>Show at Receipt                                                                                                    | Add to Favorites I Add                                                                                                    | to Tempiate(s)                 | e Selected Total Am<br>Pre-Encumbrance Bal                                                                   | Change<br>Sunt 1,600.00 USD<br>ance Not Available<br>re Comments and Attachment |                           |
| Select All / Deselect All  pping Summary  Edit for All Lines Ship To Location Address Attention To Comments aduistion comments aduistion comments Enter requisition comments Inter vendor coffered a deal of 2 for Deed Contact: Sarah I Contact Phe Deed Contact: Sarah I Contact Phe Deed to Supplier  proval Justification Enter approval Justification for this Dept Contact: Sarah I Contact Phe Propose Statement: This purchase | USB 135 USB 135 UNT Central Receiving Denton, TX 78205 Facilities Maintenance nts S750, Instead of 1 for \$500, so we a one: 940-555-5551 Contact Email: s Show at Receipt requisition 200 04765-55551 Contact Email: se                                                                                | Add to Favorites Add Add to Favorites Add add to Favorites are now buying 2, and the requisite arahipmes@unt.edu 1 Shown at Voucher arahipmes@unt.edu 1 arahipmes@unt.edu 1 arahipmes@unt. | to Template(s) Delet           | e Selected Total Ame<br>Pre-Encumbrance Bal                                                                  | Change<br>Punt 1,600.00 USD<br>ance Not Available<br>re Comments and Attachment |                           |
| Select All / Deselect All  pping Summary  Edit for All Lines Ship To Location Address  Attention To Comments  aution Comments and Attachme Enter requisition comments  The vendor offered a deal of 2 for Deat Contact: Sarah I Contact Phy Contact: Sarah I Contact Phy Purpose Statement: This purchase  Check Budget                                                                                                    | USB 135 USB 135 UNT Central Receiving Denton, TX 76205 Facilities Maintenance nts S750, instead of 1 for S500, so we a one: 940-555-55551 Contact Email: s S750, instead of 1 for S500, so we a one: 940-555-55551 Contact Email: s requisition ane: 940-555-55551 Contact Email: s Pre-Check Budget Bu | Add to Favorites I Add Add to Favorites Add Add to Favorites Add to Favorites Add to Favori | to Template(s) Delet           | e Selected Total Am<br>Pre-Encumbrance Bal<br>Pre-Encumbrance Bal<br>Edit mo<br>sprillon for the UNT System. | Change Punt 1,600.00 USD ance Not.Available re Comments and Attachment          | ↓                         |

#### Note: The Confirmation screen will open.

The edited requisition will be re-routed through the normal approval process. When a requisition has been changed, the system displays the **Change Request/Line Approval Summary** area, which provides details about the changes that have been made to the requisition.

| Favorites  Main Menu  Favorites  Main Menu  Favorites  Main Menu  Favorites  Main Menu  Favorites  Main Menu  Favorites  Main Menu  Favorites  Main Menu  Favorites  Main Menu  Favorites  Main Menu  Favorites  Main Menu  Favorites  Main Menu  Favorites  Favorites |                                    |                                            |                          |                         |                                                     |                                                                                                    |              |                 |  |  |  |
|----------------------------------------------------------------------------------------------------|------------------------------------|--------------------------------------------|--------------------------|-------------------------|-----------------------------------------------------|----------------------------------------------------------------------------------------------------|--------------|-----------------|--|--|--|
| <b>EIS</b> #                                                                                                    | INTERPRISE<br>NFORMATION<br>SYSTEM | mmt0110 c                                  | on FSTSTU (easapp12      | ) - 12/23/2015 13:48:17 | All                                                 | <ul> <li>Search</li> </ul>                                                                                  |              | Advanced Search |  |  |  |
|                                                                                                    |                                    |                                            |                          |                         |                                                     |                                                                                                    |              |                 |  |  |  |
| Confirmation                                                                                                    |                                    |                                            |                          |                         |                                                     |                                                                                                    |              |                 |  |  |  |
| Your requisition has been submitted.                                                                                                    |                                    |                                            |                          |                         |                                                     |                                                                                                    |              |                 |  |  |  |
|                                                                                                    | Req                                | uested For Facil                           | ities Maintenance        |                         | Number of Lines                                     | 2                                                                                                    |              |                 |  |  |  |
|                                                                                                    | Requis                             | ition Name Com                             | puter Desk for Dr. Davis |                         | Total Amount 1,600.00 USD                           |                                                                                                    |              |                 |  |  |  |
|                                                                                                    | Re                                 | quisition ID 0000                          | 0000113                  |                         | Dept Contact: Sarah I C                             | Approval Justification<br>Dept Contact: Sarah I Contact Phone: 940-555-55551                                |              |                 |  |  |  |
|                                                                                                    | Bu                                 | siness Unit SY7                            | 69                       |                         | Contact Email: sarahjon<br>Instructions: Please ema | Contact Email: sarahjones@unt.edu I Special<br>Instructions: Please email the address above when the        |              |                 |  |  |  |
|                                                                                                    |                                    | Status See                                 | Lines                    |                         | allow Professor Davis to                            | order ships Purpose Statement: This purchase will<br>allow Professor Davis to conduct cutting edge research |              |                 |  |  |  |
|                                                                                                    |                                    | Priority Med                               | lum                      |                         | the UNT System.                                     | nis and national rec                                                                                        | ognition for |                 |  |  |  |
|                                                                                                    | Bue                                | Iget Status Valid                          | I                        |                         |                                                     |                                                                                                    |              |                 |  |  |  |
| _                                                                                                    | 1                                  | rack Batch 1                               |                          | (Pro)                   | 110                                                 |                                                                                                    |              |                 |  |  |  |
| <sup>™</sup> ∨i                                                                                                    | ew printable v                     | version                                    | Edit This Requisition    | Check Budget            | <sup>1</sup> / <sub>20</sub> Pre-Che                | ck Budget                                                                                                   |              |                 |  |  |  |
| Pur                                                                                                    | chasing                            | Approval                                   |                          |                         |                                                     |                                                                                                    |              |                 |  |  |  |
|                                                                                                    | - Co                               | mputer Desk                                | for Dr. Davis:Pending    | Start New Path          |                                                     |                                                                                                    |              |                 |  |  |  |
|                                                                                                    | UNTS Buyer                         | Approval                                   |                          | ]                       |                                                     |                                                                                                    |              |                 |  |  |  |
|                                                                                                    | Pending<br>Buy                     | Itiple Approvers                           | Approval                 |                         |                                                     |                                                                                                    |              |                 |  |  |  |
|                                                                                                    | Comn                               | nent History                               |                          |                         |                                                     |                                                                                                    |              |                 |  |  |  |
| UN.                                                                                                    | TS Dept                            | ID - ePro                                  |                          |                         |                                                     |                                                                                                    |              |                 |  |  |  |
|                                                                                                    | T Lin                              | e 1:Initiated                              |                          | Steet New Path          |                                                     |                                                                                                    |              |                 |  |  |  |
|                                                                                                    | Com<br>UNTS Depar                  | puter Desk<br>tment Approval               |                          | Start New Path          |                                                     |                                                                                                    |              |                 |  |  |  |
|                                                                                                    | Not<br>€→                          | Routed<br>Asher,Donna E<br>ePro Reg Dept M | tanager                  |                         |                                                     |                                                                                                    |              |                 |  |  |  |
|                                                                                                    | Comn                               | ent History                                |                          |                         |                                                     |                                                                                                    |              |                 |  |  |  |
|                                                                                                    | - Lin                              | e 2:Initiated                              |                          | ♥View/Hide Comments     |                                                     |                                                                                                    |              |                 |  |  |  |
|                                                                                                    | Dell I                             | Printer                                    |                          | Start New Path          |                                                     |                                                                                                    |              |                 |  |  |  |
|                                                                                                    | Not                                | Routed                                     |                          |                         |                                                     |                                                                                                    |              |                 |  |  |  |
|                                                                                                    | ••                                 | Asher, Donna E<br>ePro Req Dept N          | tanager                  |                         |                                                     |                                                                                                    |              |                 |  |  |  |
|                                                                                                    | Comn                               | ent History                                |                          |                         |                                                     |                                                                                                    |              |                 |  |  |  |
| Change Request/Line Approval Summary     Personalize   View All   🖉 1 of 1                                                                                                    |                                    |                                            |                          |                         |                                                     |                                                                                                    |              |                 |  |  |  |
| Line                                                                                                    | Item Des                           | cription                                   | Change Request           | Line Re-Appro           | oval                                                |                                                                                                    |              |                 |  |  |  |
|                                                                                                    | 1 Comput                           | er Desk                                    | Created                  | Routed for A            | pproval                                             |                                                                                                    |              |                 |  |  |  |
| Apply Approval Changes                                                                                                    |                                    |                                            |                          |                         |                                                     |                                                                                                    |              |                 |  |  |  |
| Create New Requisition                                                                                                    |                                    |                                            |                          |                         |                                                     |                                                                                                    |              |                 |  |  |  |
|                                                                                                    |                                    |                                            |                          |                         |                                                     |                                                                                                    |              |                 |  |  |  |
|                                                                                                    |                                    |                                            |                          |                         |                                                     |                                                                                                    |              |                 |  |  |  |